### ¿Cómo hacer un tutorial?

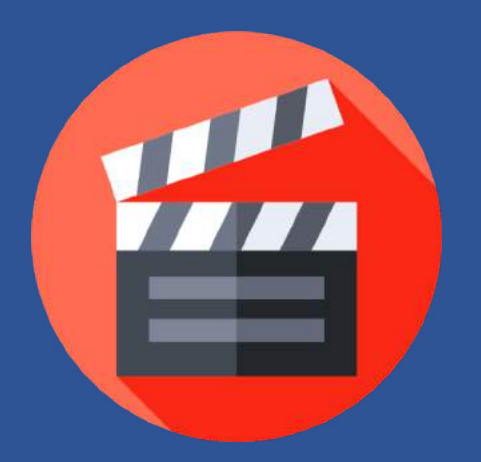

Lo primero que debemos saber es, ¿para qué sirve un tutorial?

Sirve para mostrar los procesos o características de las funciones más importantes de un programa, software, etc. Aquí te enseñaremos paso a paso cómo hacer tu propio tutorial, capturando la pantalla de tu computador con algunas herramientas.

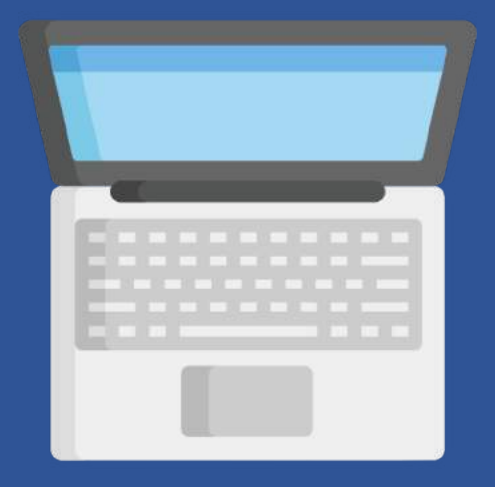

**PASO 1: (Sistema operativo Mac)** Abrir aplicación **Quick Time Player**, que viene instalada por defecto en todos los computadores Apple.

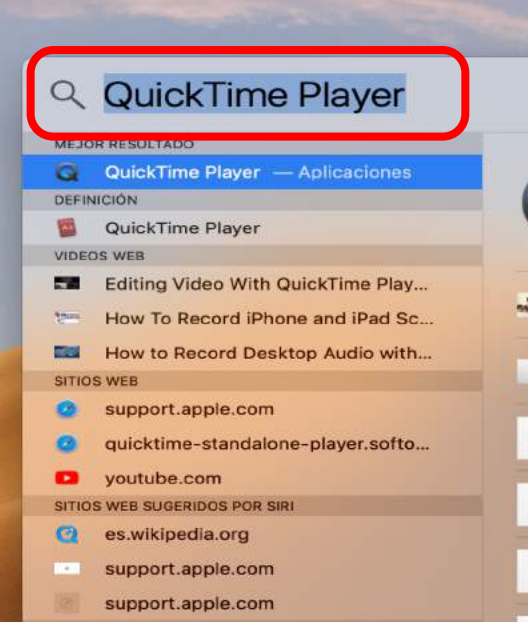

### Paso 1

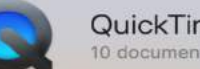

QuickTime Player 10 documentos recientes

Recreación Consentimiento Informado.mp4 08-05-20 11:40

Entrevista Marcial Osorio.mp4 08-05-20 11:43

AUDIOS PODCAST 29-05-20 17:41

audio podcast 6 29-05-20 17:59

audio podcast 5.aifc 29-05-20 17:56

audio podcast 4 aifc

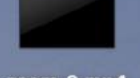

zoom\_0.mp4

Int vide

Ser.

Cap Pantalla

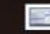

Cap Pantall

Cap Pantall

### **PASO 2:**

Una vez abierta la herramienta, haz clic en la opción Nueva grabación de pantalla. Esta opción permite grabar todo lo que hagas en tu computador.

| QuickTime Player                             | Archivo Edición Visua                                                                 | Ay                                 | ruda |
|----------------------------------------------|---------------------------------------------------------------------------------------|------------------------------------|------|
|                                              | Nueva grabación de vid<br>Nueva grabación de audo<br>Nueva grabación de pantall       | Paso 2                             |      |
| Video Experiencias anita                     | Abrir archivo<br>Abrir ubicación<br>Abrir recientes                                   | жо<br>ж∟<br>►                      |      |
| cortina inicio y<br>cierre para videos<br>Mi | Cerrar<br>Guardar<br>Duplicar<br>Renombrar<br>Mover a<br>Exportar como<br>Restaurar a | ₩W<br>፝፝፝ЖS<br>፞C፞፞፞፞፝፞፝፞፝፝፝፝<br>► |      |
|                                              | Compartir                                                                             | •                                  |      |

## PASO 3: Te aparecerá la Ventana de grabación de pantalla. Haz clic en el ícono del lado derecho del botón grabar para seleccionar la opción correcta de captura de audio.

## Paso 3

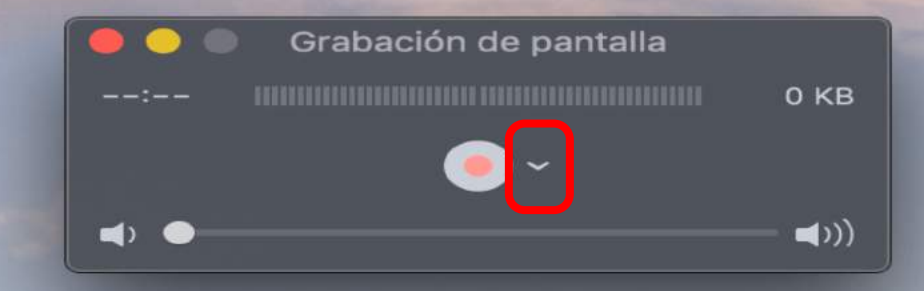

**PASO 4:** Se te abrirá una ventana con distintas opciones de captura de audio. Selecciona la opción Micrófono interno. Esto te permitirá capturar el sonido del computador, pero por sobre todo tu voz, para que puedas relatar tu tutorial.

### Paso 4

🔵 🔵 Grabación de pantalla

Micrófono

Ninguno Dispositivo agregado iShowU Audio Capture

0 KB

✓ Micrófono interno

#### Opciones

Mostrar clics de mouse en la grabación

### **PASO 5:**

Una vez seleccionado el paso anterior, te aparecerá una ventana que te dará la opción de grabar solo una parte de la pantalla o la pantalla completa. Si seleccionas la pantalla completa, solo debes hacer un clic en la pantalla general. Y jlisto! tu pantalla se estará grabando.

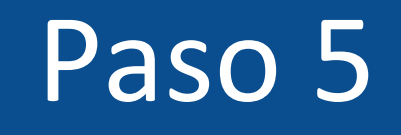

Haz clic para grabar la pantalla completa. Arrastra el cursor para grabar parte de la pantalla. Para finalizar la grabación, haz clic en el botón Detener de la barra de menús.

# PASO 6: Al terminar tu tutorial, debes hacer clic en el ícono de Quick Time Player y seleccionar la opción Detener grabación de pantalla.

### Paso 6

odcast 1.aifc odcast 2.aifc odcast 3.aifc

- 🥑 audio podcast 4.aifc
- audio podcast 5.aifc
- audio podcast 6.aifc
- **AUDIOS PODCAST.aifc**
- Entrevista Marcial Osorio.mp4
- Recreación Consentimiento Informado.mp4
- cumpleaños feliz jose gregorio.mov

#### Detener grabación de pantalla

Nueva grabación de video Nueva grabación de audio Nueva grabación de pantalla

Opciones

Mostrar todas las ventanas Ocultar Salir

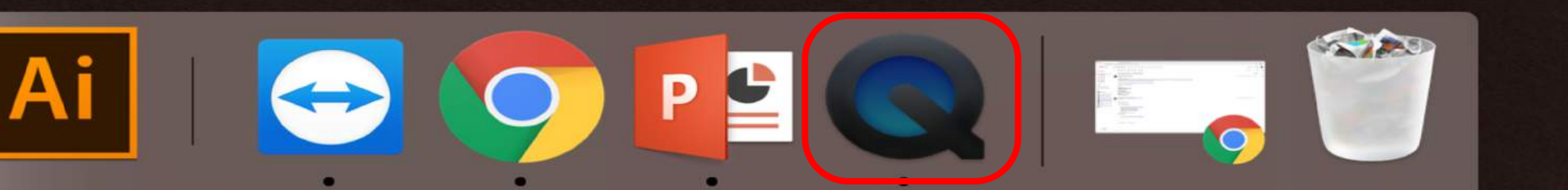

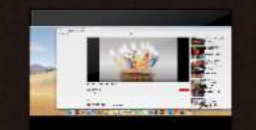

#### cumpleaños feliz

### **PASO 7:**

Para guardar tu tutorial en el computador, debes hacer clic en el **ícono X (cierre de ventana)** en el lado superior izquierdo de tu pantalla, automáticamente se te abrirá una ventana para guardar tu video.

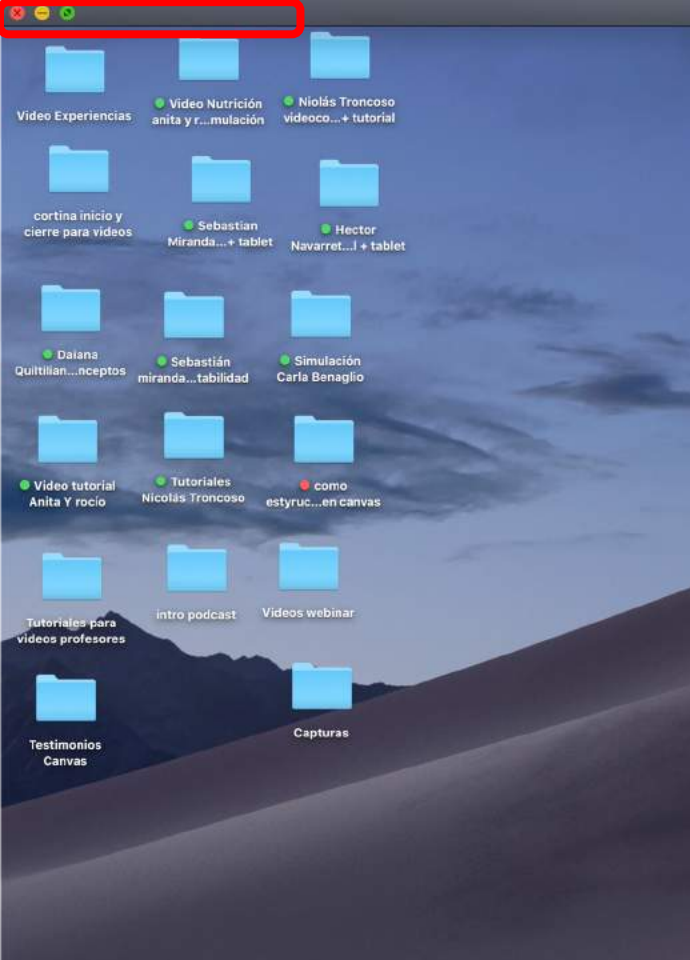

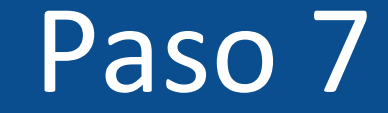

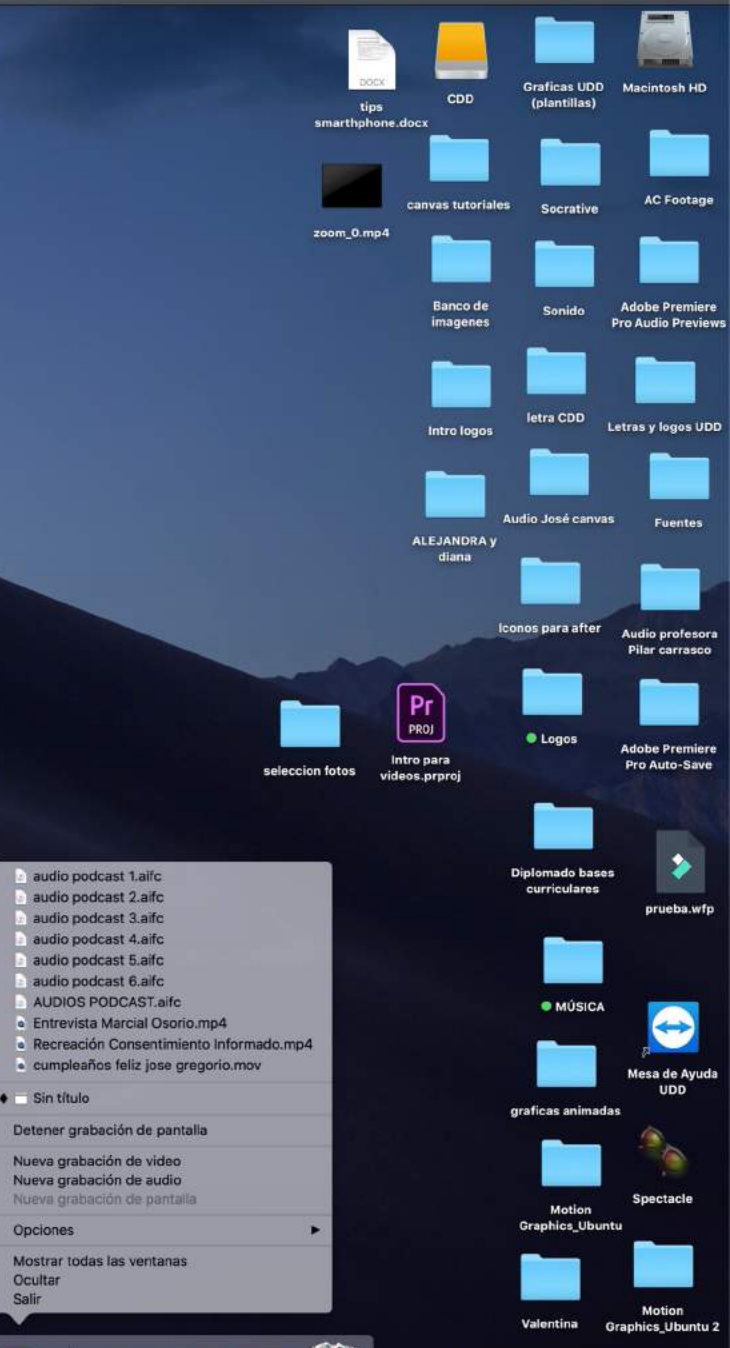

🛂 🐟 🔗 🖉 📓 🐔 📁 🗊 🥵 😞 🔍 🗇 各 🎯 🗚 🛛 😂 🗶 🚝 🚎 🚎 🏹 🖤

4 🕨 🕨

🔹 —— 🕘 🔹 ))

00:00

## PASO 8: Debes colocarle un nombre y ubicación a tu video.

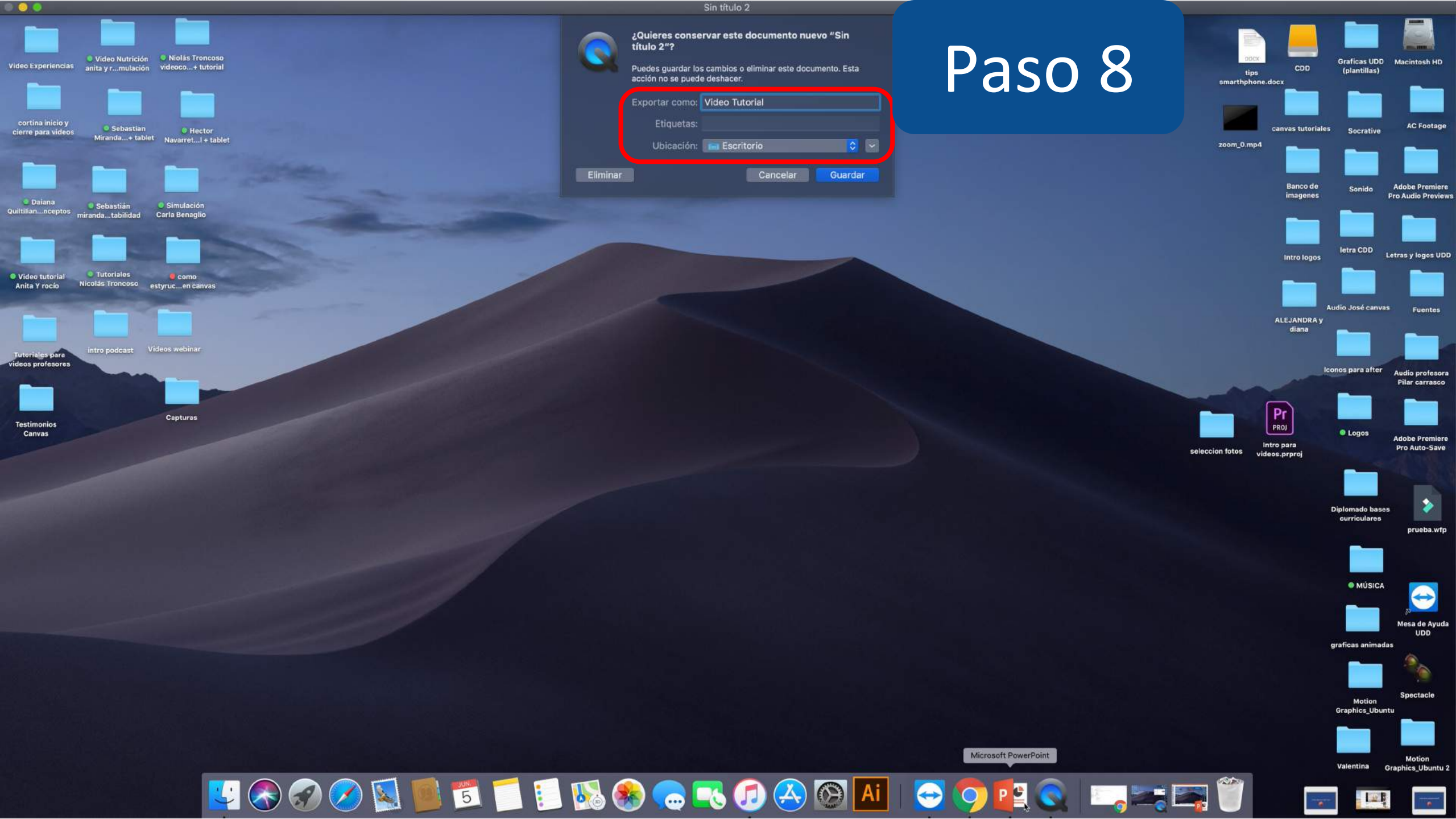

## PASO 9: Debes colocarle un nombre y ubicación a tu video. Y luego seleccionar la opción Guardar.

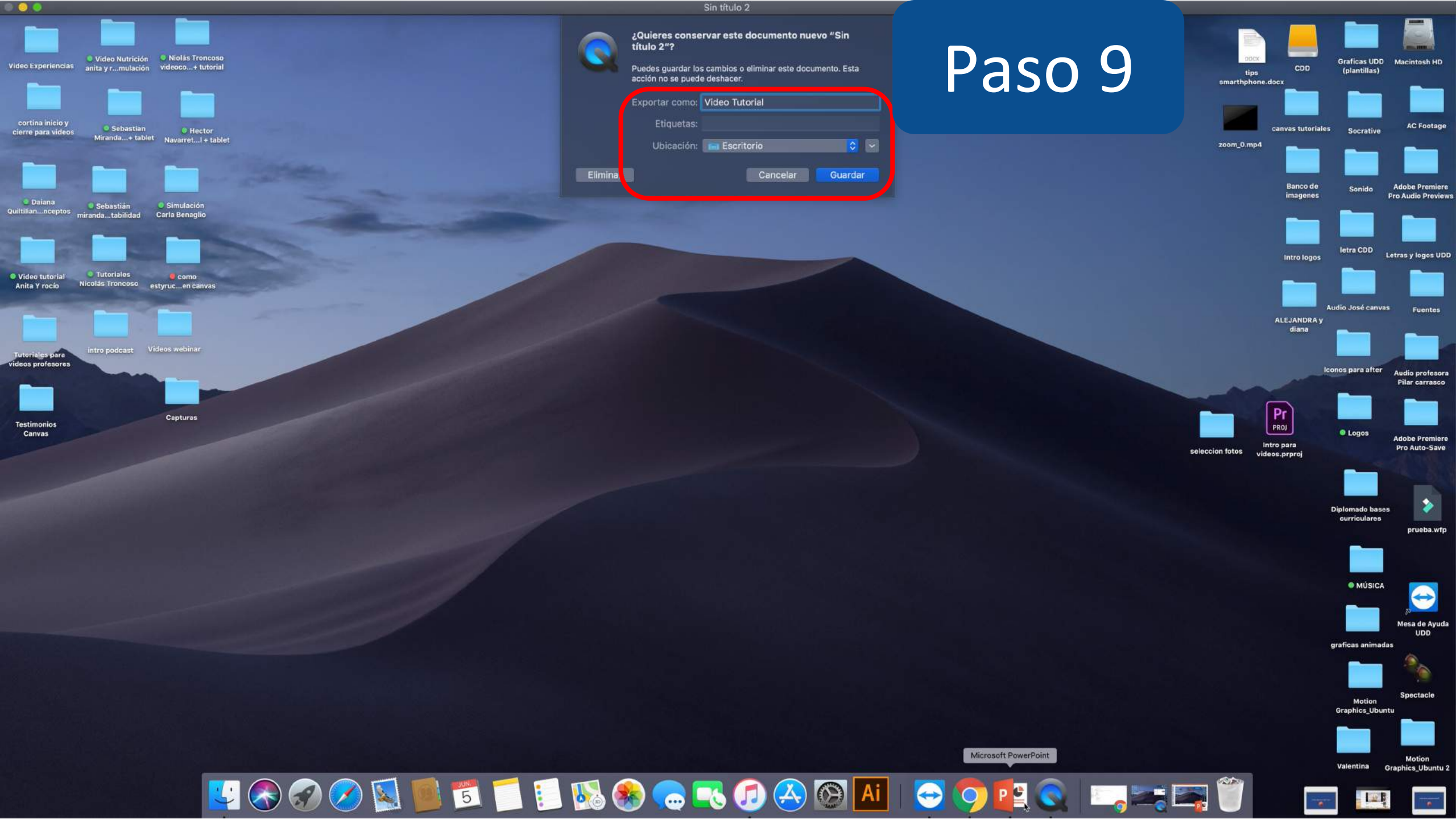

## PASO 10: ¡Listo! tu video se encuentra listo para que lo utilices.

### Paso 10

smarth

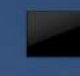

zoom\_0

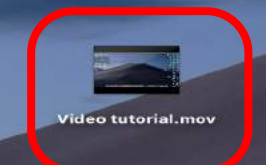

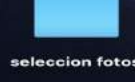

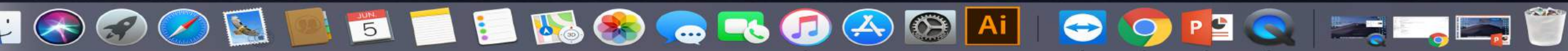

Para el sistema operativo de Windows debes ir al siguiente link y descargar el grabador de pantalla Apowersoft, esta aplicación te permite grabar la actividad de tu pantalla en diversos formatos con muy buena calidad. Además viene con un editor que te permite resaltar y añadir anotaciones en pantalla a tiempo real.

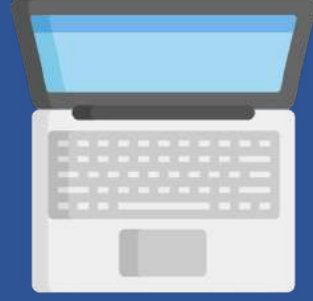

 Configura tus ajustes de grabación en Opciones.

 Presiona el botón Entrada de audio y elige una fuente de audio que quieras.

- Haz lo que sea que quieras grabar en la zona designada para la grabación.

 Despliega el menú Grabar y selecciona entonces el modo de grabación deseado.

- Durante la grabación, podrás usar las opciones de edición dadas para marcar la pantalla.

- Pulsa el botón Detener o F10 (por defecto) para concluirlo y guardarlo en tu disco local.

Además, este programa también dispone de una versión online llamada Grabador de Pantalla Gratis Apowersoft. Este programa basado en navegador te permitirá ejecutar la aplicación directamente en la página web. Es muy práctica de usar.

En Windows 10, también hay una herramienta integrada llamada Barra de Juegos. Esta herramienta puede detectar la ventana y grabarla ccomo archivos MP4 en tu disco duro local. Aunque no te permite grabar el escritorio entero, sólo una de sus ventanas. A continuación, te mostramos los pasos de cómo grabar pantalla en Windows 10.

- Ejecuta la app Xbox en el menú.

- Salta a otra ventana que quieras grabar.

 Presiona el botón de Windows y G para activar la Barra de Juegos y a continuación pulsa el icono de grabación en ella.

Cuando quieras dejar de grabar, pulsa Windows y G
de nuevo y a continuación pulsa el botón de stop.

Here are a few people you might want to add. When you do, you can see when they're online and what they're sharing.

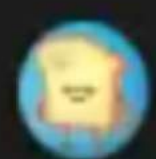

### Major Nelson Larry Hryb

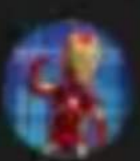

AceyBongos

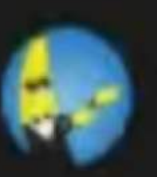

Stallion83 Ray Cox

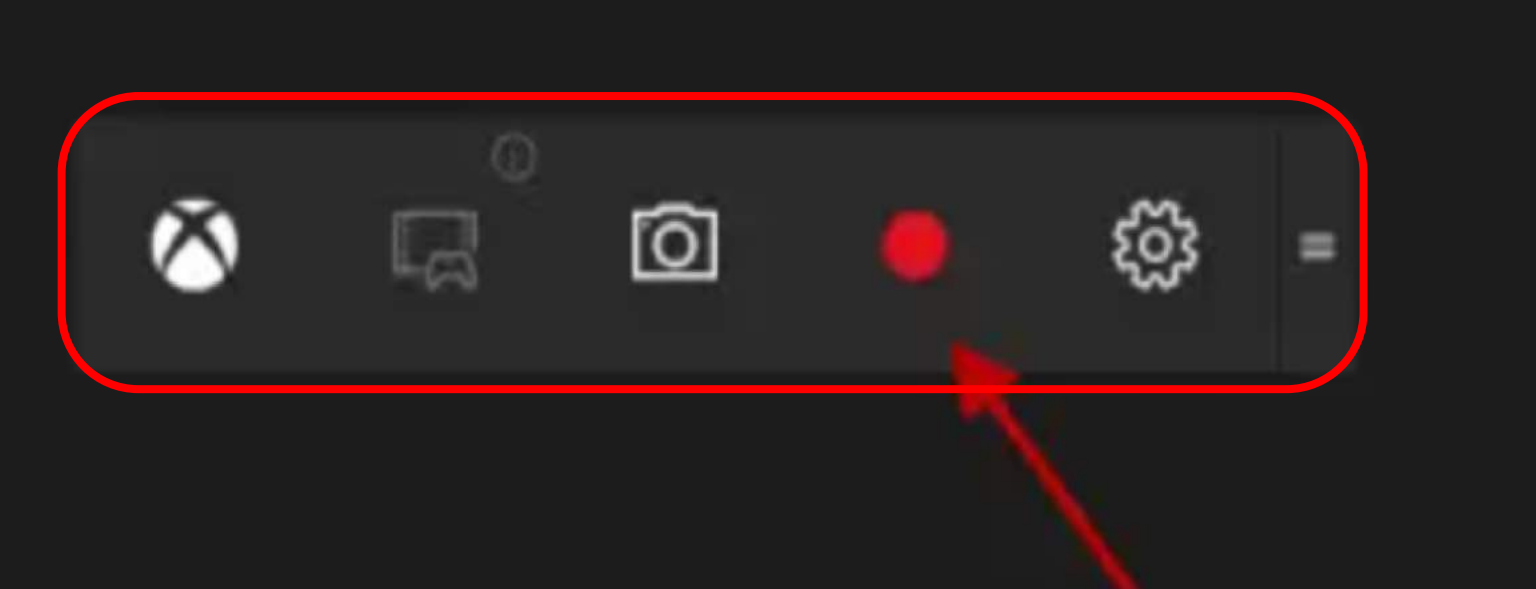

+

 $^{+}$ 

Si quieres editar tu tutorial como una video clase, para agregarle texto, insertar cortina de inicio o cierre, etc., te recomendamos trabajar con el programa Filmora 9 o con el editor online Clipchamp.

(para ver el tutorial "cómo editar una video clase" visita auladigital.udd.cl).

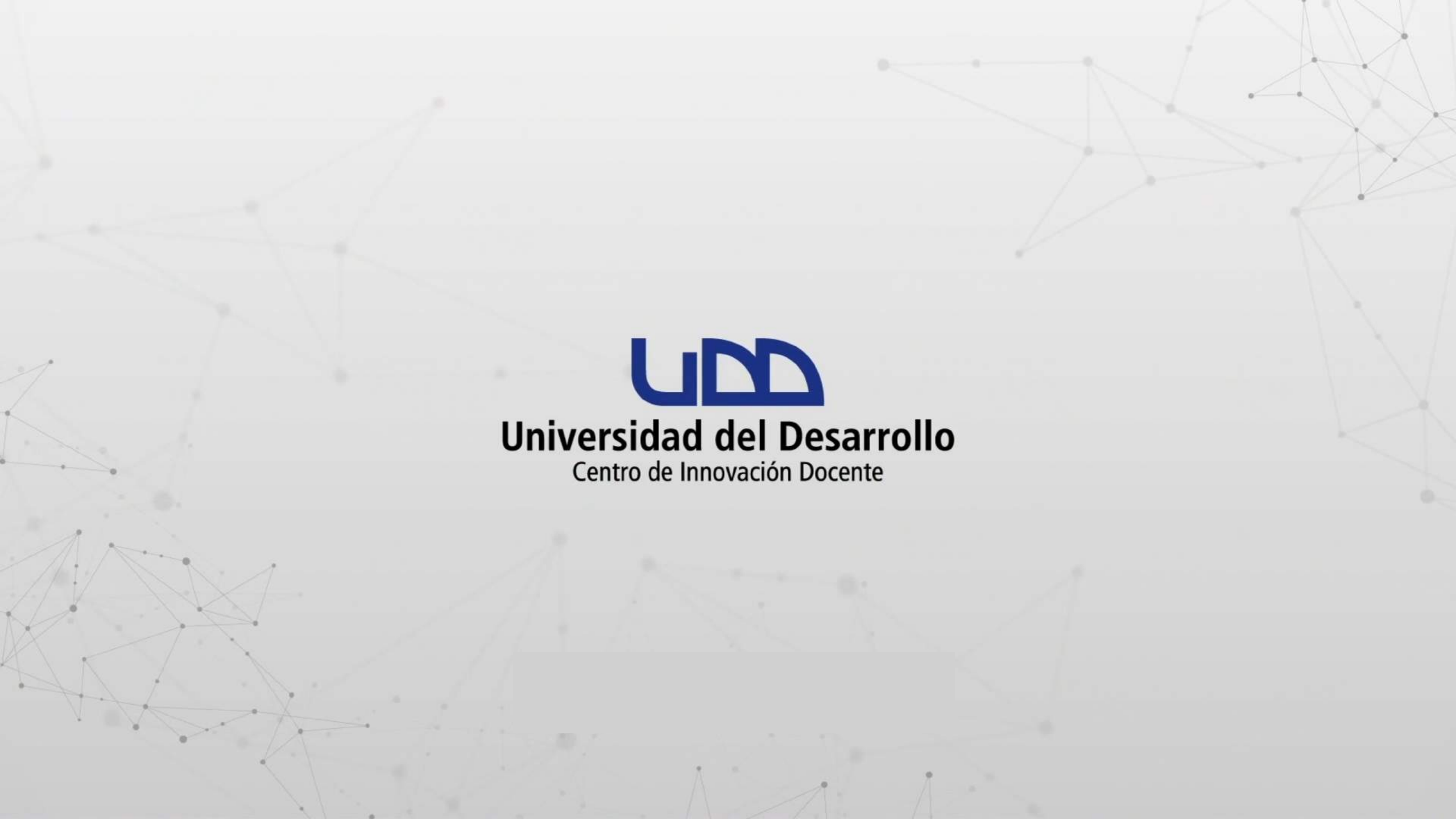